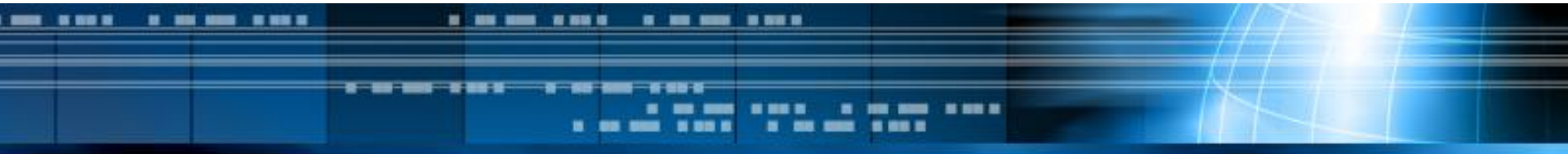

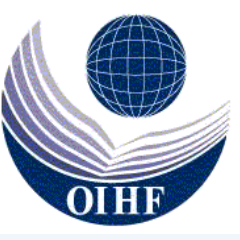

# Zoomを活用した講座の受け方

#### 公益財団法人 沖縄県国際交流・人材育成財団

## Zoomを使う前に・・・

■講座を受講するに際して、受講者よる Zoomのアカウントの取得は不要です。

### ■スマートフォンでも受講できますが、可能な 限り<u>音声・マイク付きのPCまたはタブレット</u> <u>を準備</u>してください。

■遠隔で学習する受講者にとって重要なのは 音声ができるだけきれいに聞こえることです ので、<u>イヤホンマイクを準備</u>してください。

## Zoomを使う前に・・・

### ■受講する場所は、どこでも構いません。ただし <u>インターネットに安定して接続できる場所で</u> 受講してください。

■カフェ等は発言の際に雑音が入るため、 可能なかぎり避けて<mark>静かな場所で受講</mark>して 下さい。

■ 質問や発言をする際には、参加者に伝わる ように、 <mark>マイクを使うことを推奨</mark>します。

## Zoomを使う前に・・・

■ PCにZoomをインストールしておくと便利 です。Zoomのダウンロードはこちら 「ミーティング用Zoomクライアント」にある「ダウンロード」をクリック

### ■スマートフォンからアクセスする場合は、 Zoomアプリをダウンロードしてください。 (これ以降のスライドはPC版の画面です)

iPhoneにZoomをダウンロード

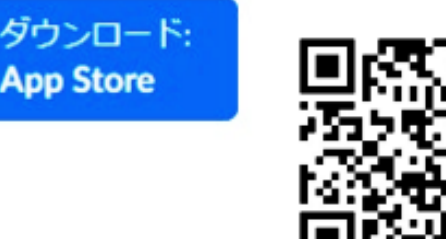

AndroidスマートフォンにZoomをダウンロード

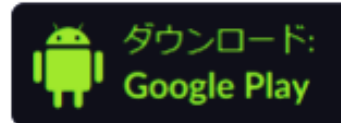

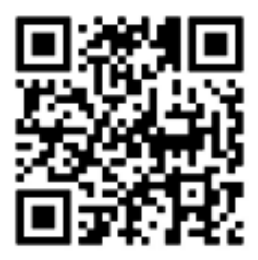

## Zoomによる講座受講までの手順

| Step<br>0                | Step<br>1           | Step<br>2          | Step<br>3             | Step<br>4          |
|--------------------------|---------------------|--------------------|-----------------------|--------------------|
| 既存の<br>Zoom アカウ<br>ント 確認 | Zoom<br>アカウント<br>設定 | 使用機器の<br>準備        | Zoom<br>アプリ<br>インストール | Zoomで<br>講座へ<br>参加 |
| ?<br>zoom                | zoom                | <u>며</u><br>한기 + © |                       | Zoom               |

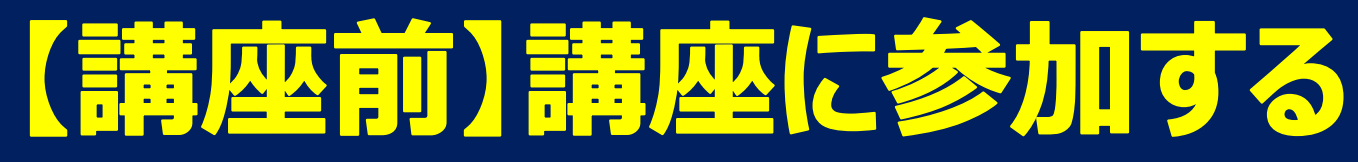

#### 【すでにZoomをインストールしている場合】 ■財団(OIHF)から配信されたURLをクリックすると、 そのまま参加できます(万が一、パスワードを求められた ら財団から配信されているものを入力してください)

#### 【Zoomをインストールしていない場合】 ■ 自動的にダウンロード用ページに移動します。ダウン ロードが完了してからURLを再クリックすれば講座に参 加することができます。

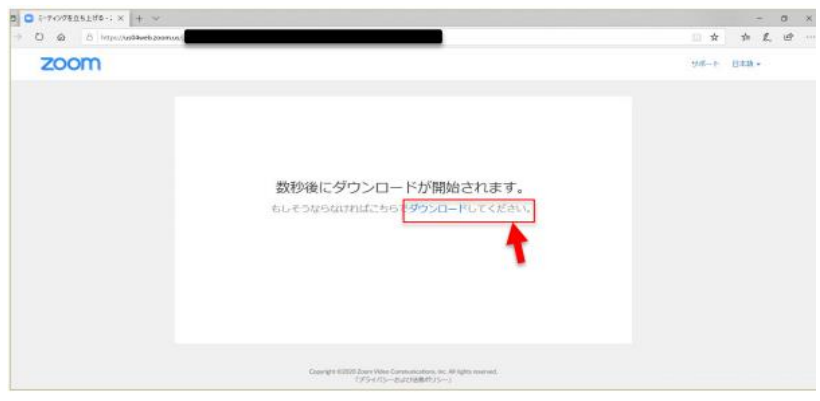

## 【青四前】 講座に参加する ■ PC版のアプリのダウンロードが完了すると、「名前を入 力して下さい」と出ますので、I.D.とローマ字で氏名 (姓,名)を入力して下さい (例: 26 Zaidan, Taro)

| Zoom >                   |                                                       |
|--------------------------|-------------------------------------------------------|
| 名前を入力してください              | <ul> <li>オーディオに参加</li> </ul>                          |
| ✓ 将来のミーティングのためにこの名前を記憶する | コンピューターでオーディオに参加<br>コンピューターオーディオのテスト                  |
| ミーティングに参加 キャンセル          | □ ミーティングへの参加時に、自動的にコンピューターでオーディオに参加 「コンピュータでオーディオ参加」を |
|                          | クリックして受講開始です                                          |

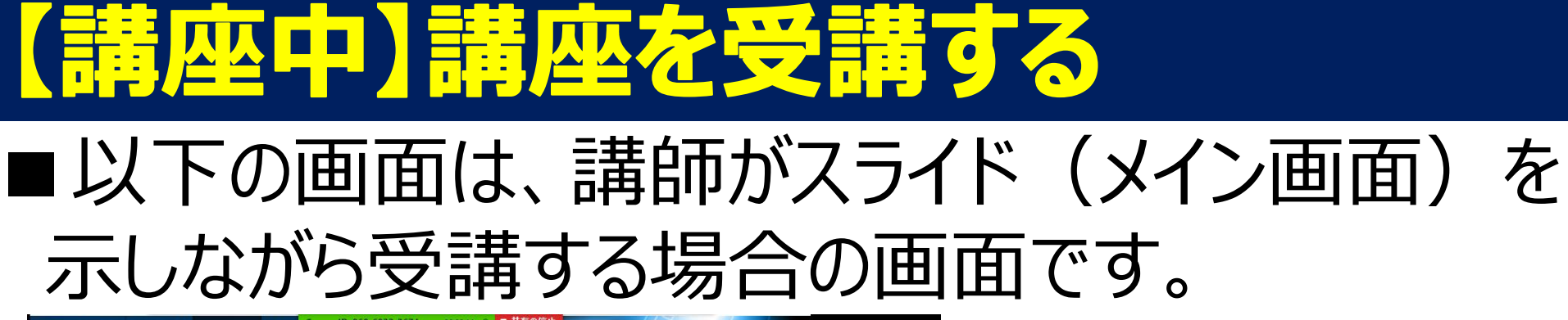

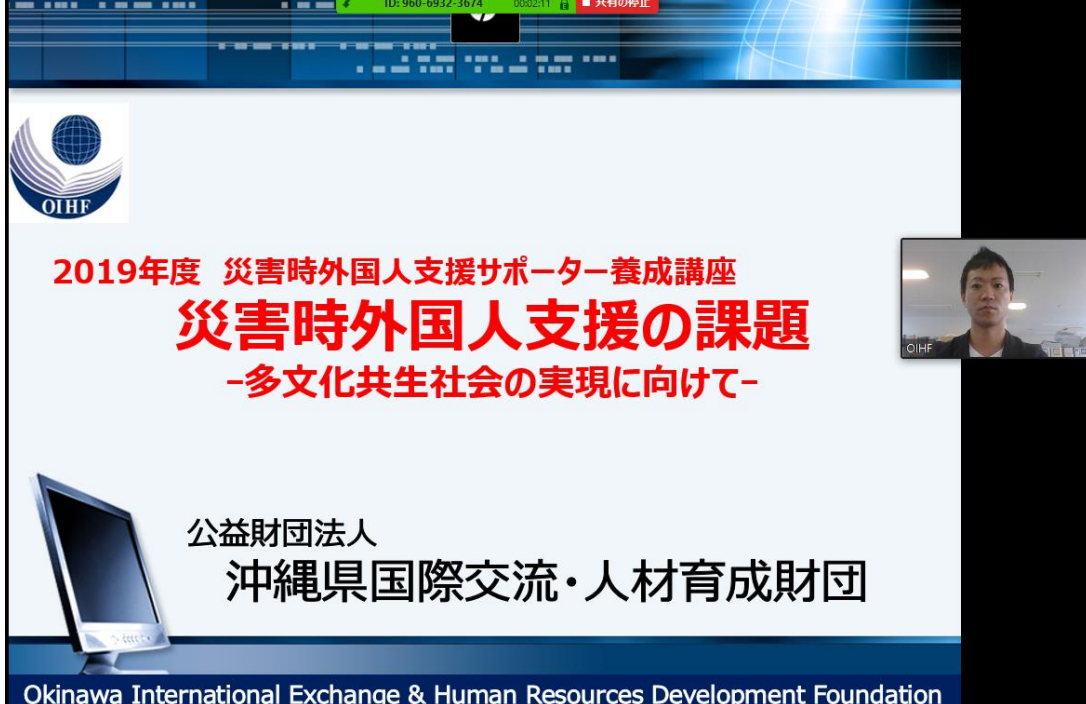

参加者の画面が表示されます

【注意】 スマホ・タブレットを使用してい る場合、先生が「デスクトップ 画面」の共有をしても学生側 には表示されないことがあるた め、PCの使用を推奨します

#### ■事前に資料が配付され、それを見ながら講座を行うことも あります。講座の際の指示に従って受講してください。

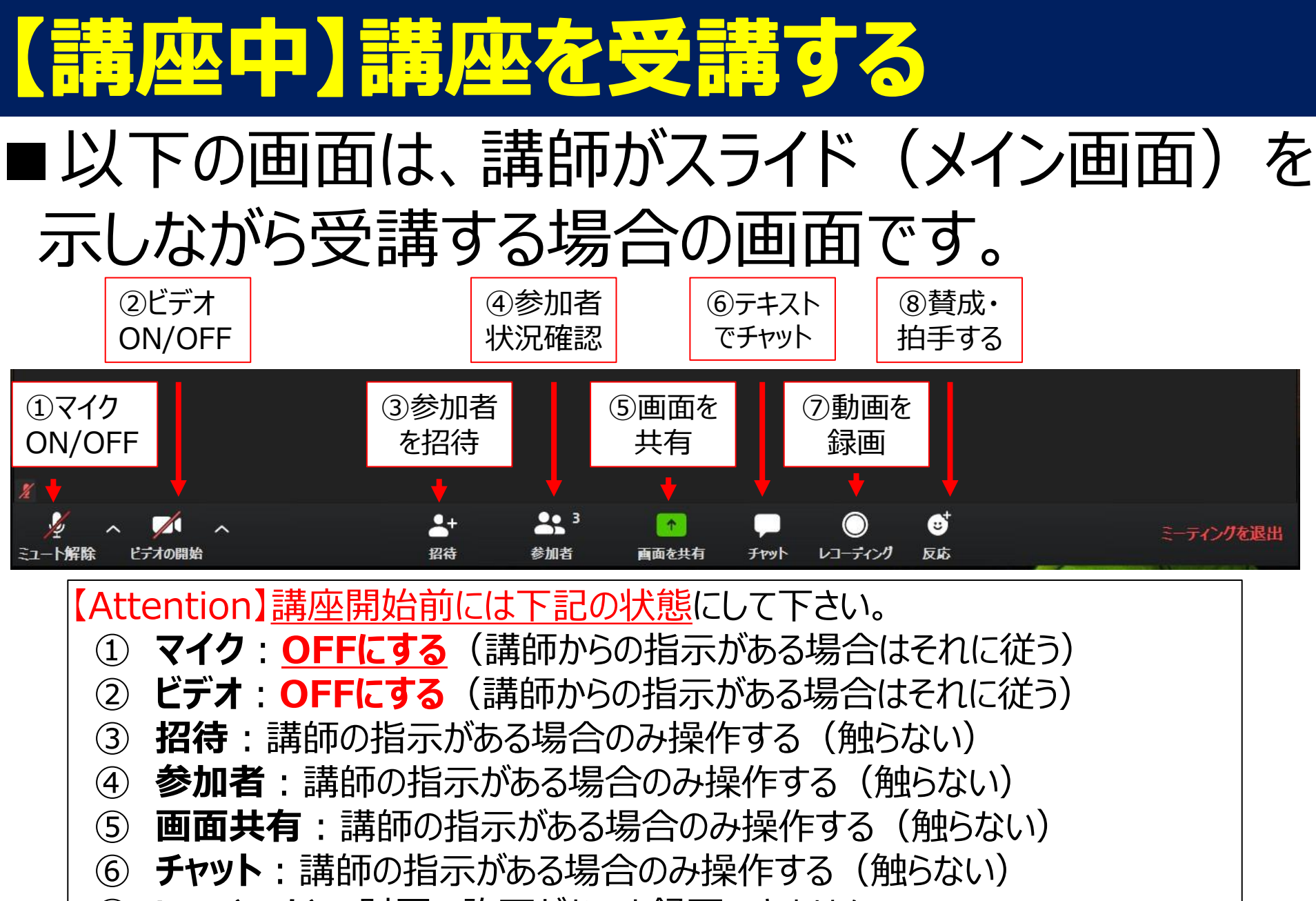

⑦ レコーテ · ィンク · : 財団の許可がないと録画できません

⑧ 反応:講師の指示がある場合のみ操作する (触らない)

### 【講座中】手を上げて質問をする ■受講者は講座中「手を挙げ」て質問することができます。

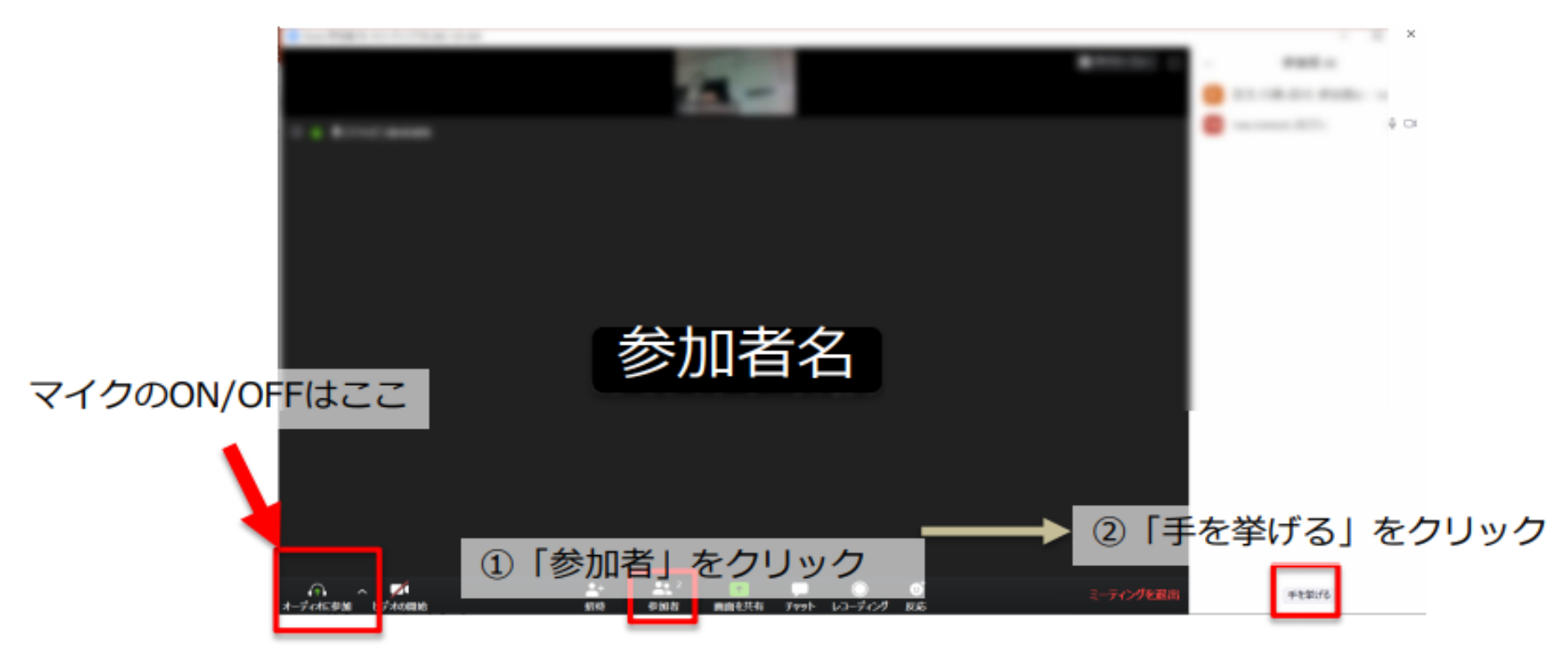

■例えば手を挙げて、発言するように求められたら、 <u>マイクをONにして発言</u>をします。 <u>発言終了後は、</u> <u>マイクをOFF</u>にします。

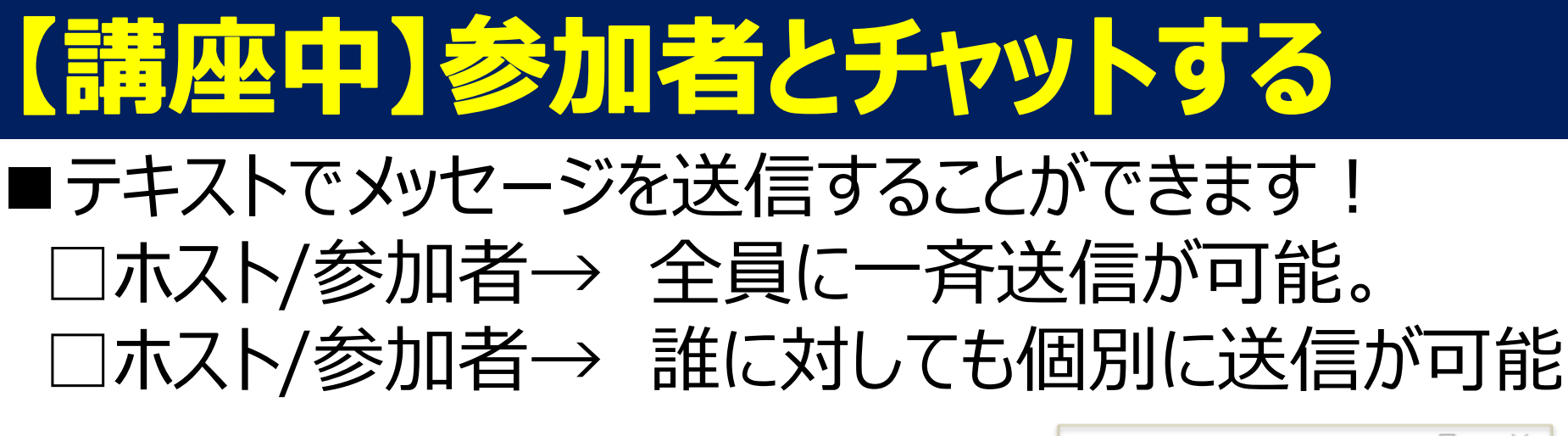

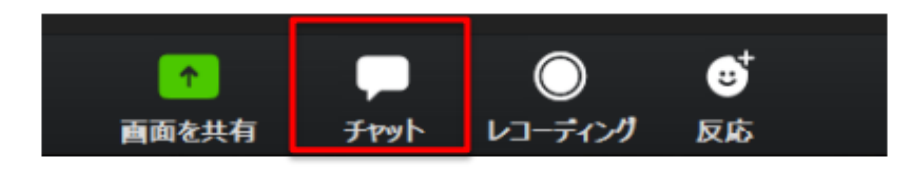

Zoomメニューから「チャット」を押すと、 画面右側にチャットページが表示される

例えば・・・

①講師に質問する ②受講者同士でディスカッションする ③ファイル(資料など)を送る など

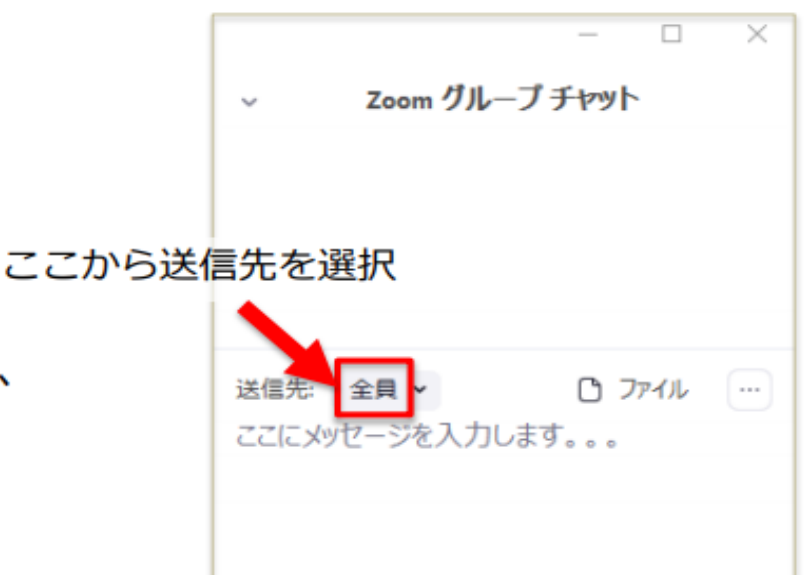

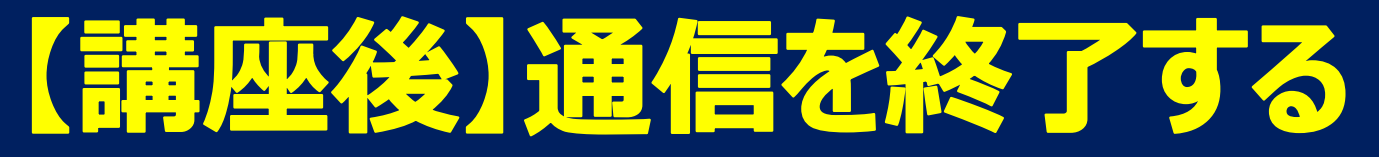

#### ■ 下のメニューから「ミーティングを退出」を押して、 再度「ミーティングを退出」を押すと通信が終了 します。

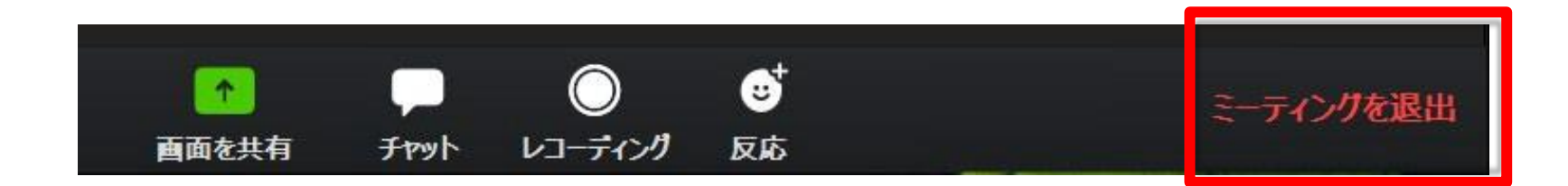

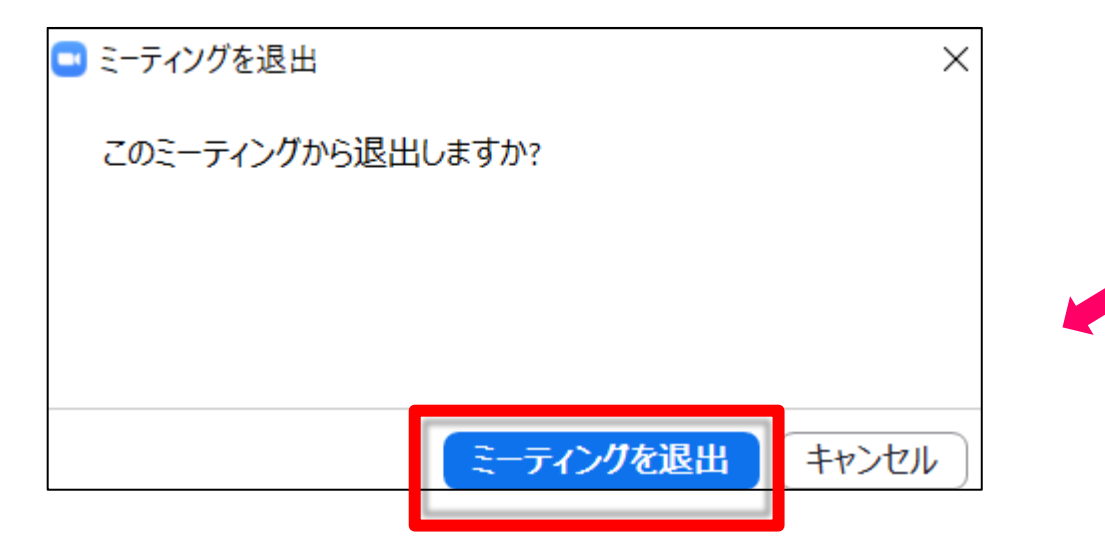